# Welcome to OAT PIMS tutorials

These are detailed step-by-step procedures to help Grantees how to access the system from the **new** EHB User Interface.

#### TABLE OF CONTENTS

| 1 | Gra | ntee Functions in PIMS        | . 2 |
|---|-----|-------------------------------|-----|
| 1 | L.1 | Grantee Login (How to Access) | 2   |

#### **1** Grantee Functions in PIMS

1.1 Grantee Login (How to Access and Use PIMS)

Grantees will access PIMS through EHB Be registered with EHB

Type the following URL on your browser and hit "Enter": <u>https://grants.hrsa.gov/webexternal/login.asp</u>

This brings up the EHB logon screen

| <b>ARSA</b> Electronic Handbooks                                          |                                                                                       |                                                | Support + Login                                        |
|---------------------------------------------------------------------------|---------------------------------------------------------------------------------------|------------------------------------------------|--------------------------------------------------------|
| ô                                                                         |                                                                                       |                                                |                                                        |
| Welcome New User Registration Funding Opportunity What's New              |                                                                                       |                                                | Thursday 28 <sup>th</sup> July 2012 03:43:07 P.M. ET 💲 |
| 🔒 Existing Users                                                          | 🖪 What's New                                                                          |                                                |                                                        |
| Username                                                                  | 06/19/2012 - New usability features are<br>2012!                                      |                                                |                                                        |
| Password                                                                  | HRSA is updating the EHBs User Interface<br>within the EHBs, making it more intuitive |                                                |                                                        |
| Login Forgot Password?                                                    | 06/19/2012 - New usability features are                                               |                                                |                                                        |
| A New Users                                                               | 2012!                                                                                 |                                                |                                                        |
| Create an Account                                                         | HRSA is updating the EHBs User Interface<br>within the EHBs, making it more intuitive |                                                |                                                        |
|                                                                           |                                                                                       | View All                                       |                                                        |
| Contact Us                                                                |                                                                                       |                                                |                                                        |
| Phone: 877-Go4-HRSA/877-464-4772                                          | Learn About                                                                           | Other Links                                    |                                                        |
| Time: 9:00 a.m. to 5:30 p.m. Eastern Time (E.T.)<br>Monday through Friday | <ul> <li>         → Grant Program          <sup>1</sup></li></ul>                     | Browser Requirements     Funding Opportunities |                                                        |
| Email: CallCenter@HRSA.GOV<br>For more information, Contact Us            |                                                                                       | () Help ⊡                                      |                                                        |
| Accessibility   Viewers And Players   Contact Us                          |                                                                                       |                                                | Product.EPS                                            |

### 1.1.1 Username and Password

|                                                                                                    |                                                                                                    |                                                                                                    | Support - Login                                      |  |  |
|----------------------------------------------------------------------------------------------------|----------------------------------------------------------------------------------------------------|----------------------------------------------------------------------------------------------------|------------------------------------------------------|--|--|
| * CHE 2 V                                                                                                    |                                                                                                    |                                                                                                    |                                                      |  |  |
| Welcome New User Registration Funding Opportunity What's New                                                                                          | W                                                                                                    |                                                                                                    | Thuraday 26 <sup>th</sup> July 2012 03:44:30 P.M. ET |  |  |
| 🔒 Existing Users                                                                                                    | 🔋 What's New                                                                                                    |                                                                                                    |                                                      |  |  |
| Username smpace                                                                                                    | 06/19/2012 - New usability features at<br>2012!                                                                                       | 06/19/2012 - New usability features are arriving at the HRSA Electronic Handbooks (EHBs) on July 6th,<br>2012!<br>HRSA is updating the EHBs User Interface to significantly improve the ability of users to conduct work<br>within the EHBs, making it more intuitive and faster to use. The new interLearn More<br>06/19/2012 - New usability features are arriving at the HRSA Electronic Handbooks (EHBs) on July 26th,<br>2012!<br>HRSA is updating the EHBs User Interface to significantly improve the ability of users to conduct work<br>within the EHBs, making it more intuitive and faster to use. The new interLearn More<br>View All |                                                      |  |  |
| Password Login                                                                                                    | HRSA is updating the EHBs User Interfa<br>within the EHBs, making it more intuitiv<br>Forgot Password?                                |                                                                                                    |                                                      |  |  |
| A New Users                                                                                                    | 06/19/2012 - New usability features at<br>2012!<br>HRSA is updating the EHBs User Interfe<br>within the EHBs, making it more intuitiv |                                                                                                    |                                                      |  |  |
| <ul> <li>Of Click here to get started I<sup>d</sup></li> </ul>                                                                                        |                                                                                                    |                                                                                                    |                                                      |  |  |
| Contact Us                                                                                                    |                                                                                                    |                                                                                                    |                                                      |  |  |
| Phone: 877-Go4-HRSA/877-464-4<br>Time: 9:00 a.m. to 5:30 p.m. Eas<br>Monday through Friday<br>Email: CallCenter@HRSA.GOV<br>For more information, Cor | 172 Learn About<br>tern Time (E.T.)                                                                                                   | Other Links<br>● Browser Requirements<br>● Funding Opportunities<br>● Help 대                                                                                                    |                                                      |  |  |
| M Accessibility Viewers And Players Contact Us                                                                                                    |                                                                                                    |                                                                                                    | Product. EPS                                         |  |  |

#### Enter your username and password and click "Login"

## 1.1.2 Welcome Page

From the "Welcome" page click on the "Grants" tab.

| <b>#RSA</b> Electronic Handbooks                                                                                                    | smpace + Support + Logaut                                                       |   |
|----------------------------------------------------------------------------------------------------|---------------------------------------------------------------------------------|---|
| Tasks Organizations Grants FOHC-LALs                                                                                                    |                                                                                 |   |
| Welcome         Recently Accessed         New         Guide Me           Image: Getting Started with the sooks         Accessed         Accessed         Accessed           Image: Accessed started with the sooks         Accessed started with the sooks         Accessed started with the sooks         Accessed started with the sooks                                                                                                    | Thursday 28 <sup>th</sup> July 2012 03.4752 P.M. ET<br>ピ → Tour the Handbooks ピ | * |
|                                                                                                    | (3                                                                              | 9 |
| Items We Are Tracking For You                                                                                                    | My Recently Accessed                                                            |   |
| ITask with a deadline                                                                                                    | V Display V   15   20                                                           |   |
| Due within 30 days Tasks                                                                                                    | No items are available at this time                                             |   |
|                                                                                                    | View All + View More                                                            |   |
| Image: Second second second |                                                                                 |   |
| Unread News 0                                                                                                    |                                                                                 |   |
| Acceptable Use Policy   Accessibility   Viewers And Players   Contact Us                                                                                                    | Product: EPS                                                                    | 1 |
| Last Login: 07/28/12 3:44:00 PM ET                                                                                                    |                                                                                 |   |
| ß                                                                                                    |                                                                                 |   |
| <b>☆</b> ●                                                                                                    | a i 🗗 🔿 🖈                                                                       |   |

The "Grants" tab opens up the "My Grant Portfolio – List"

| Smpace + Support + Logout                                                |                           |                                    |              |            |              |                          |                                                 |   |  |
|--------------------------------------------------------------------------|---------------------------|------------------------------------|--------------|------------|--------------|--------------------------|-------------------------------------------------|---|--|
| Tasks Organizations Grants FQHC-LALs                                     |                           |                                    |              |            |              |                          |                                                 |   |  |
| Browse Funding Opportunities Guide Me                                    |                           |                                    |              |            |              | Thurs                    | day 26 <sup>th</sup> July 2012 04:21:50 P.M. ET | ^ |  |
| You are here: Home » Grants » Browse                                     |                           |                                    |              |            |              |                          |                                                 |   |  |
| My Grant Portfolio - List  Add Grant To Portfolio                        |                           |                                    |              |            |              |                          |                                                 |   |  |
| My Grant Portfolio (1) My Grant Access Requests (0)                      |                           |                                    |              |            |              |                          |                                                 |   |  |
|                                                                          |                           |                                    |              |            | 🔲 Def        | tailed View   🔏 Sea      | rch   🔚 Saved Searches 🔻                        |   |  |
| H ( 1 ) H Page size: 15 V Go                                             |                           |                                    |              |            |              |                          | 1 items in 1 page(s)                            |   |  |
| Grant Number Organization Name                                           | Current Budget<br>Period  | Current Project<br>Period End Date | CRS-EIN      | Grant Role | Grant Active | Last Award Issue<br>Date | Options                                         |   |  |
| Y                                                                        |                           | <b>∏</b> Y                         | Y            | Al Y       | Al 🔻 🛛       | T T                      |                                                 |   |  |
| H9CRH22871 LITTLE DIXIE COMMUNITY ACTION AGENCY, INC., OK                | 09/01/2011-<br>08/31/2012 | 08/31/2014                         | 1730772321A1 | PD         | Yes          | 12/05/2011               | 🗃 Grant Folder 🔻                                |   |  |
| N (1) N Page size: 15 V Go                                               |                           |                                    |              |            |              |                          | 1 items in 1 page(s)                            |   |  |
|                                                                          |                           |                                    |              |            |              |                          |                                                 |   |  |
|                                                                          |                           |                                    |              |            |              |                          |                                                 |   |  |
| Acceptable Use Policy   Accessibility   Viewers And Players   Contact Us | R                         |                                    |              |            |              |                          | Product: EHBs                                   |   |  |
|                                                                          |                           |                                    |              |            |              |                          | 🦻 🗛 🔲 🐼 🚔 禁                                     |   |  |

#### 1.1.3 Open Grant Folder

Select a grant by clicking on the "Grant Folder" link in the last column of the Grants list displayed.

| K HRSA Ele                                                                  | ctronic Handbooks                              |                           |                                    |              |            |              | smpa                     | ace 🕶   Support 🕶   Logo | out |
|-----------------------------------------------------------------------------|------------------------------------------------|---------------------------|------------------------------------|--------------|------------|--------------|--------------------------|--------------------------|-----|
| e Tasks Organiza                                                            | ations Grants FQHC-LALs                        |                           |                                    |              |            |              |                          |                          |     |
| Browse Funding Opportunities Guide Me Thurstey 28° July 2012 042150 P.M. ET |                                                |                           |                                    |              |            |              |                          |                          |     |
| You are here: Home » Grants »                                               | Browse                                         |                           |                                    |              |            |              |                          |                          |     |
| 🖶 My Grant Portfol                                                          | lio - List                                     |                           |                                    |              |            |              |                          |                          |     |
| Add Grant To Portfolio                                                      |                                                |                           |                                    |              |            |              |                          |                          |     |
| My Grant Portfolio (1)                                                      | My Grant Access Requests (0)                   |                           |                                    |              |            |              |                          |                          |     |
| m,                                                                          |                                                |                           |                                    |              |            | De           | tailed View   🔏 Sear     | rch   🗐 Saved Searches 🔻 | •   |
| K ( 1 ) H                                                                   | Page size: 15 V Go                             |                           |                                    |              |            |              |                          | 1 items in 1 page(s      | s)  |
| Grant Number                                                                | Organization Name                              | Current Budget<br>Period  | Current Project<br>Period End Date | CRS-EIN      | Grant Role | Grant Active | Last Award Issue<br>Date | Options                  |     |
| Y                                                                           | γ                                              |                           | ₩<br>T                             | Y            | Al Y       | Al 🔻 Y       | T T                      |                          |     |
| H9CRH22871                                                                  | LITTLE DIXIE COMMUNITY ACTION AGENCY, INC., OK | 09/01/2011-<br>08/31/2012 | 08/31/2014                         | 1730772321A1 | PD         | Yes          | 12/05/2011               | 🚰 Grant Folder 🔻         | )   |
| K ( 1 ) H                                                                   | Page size: 15 💌 Go                             |                           |                                    |              |            |              |                          | 1 items in 1 page(s      | s)  |
|                                                                             |                                                |                           |                                    |              |            |              |                          |                          |     |
|                                                                             |                                                |                           |                                    |              |            |              |                          |                          |     |
| Acceptable Use Policy Acces                                                 | isibility   Viewers And Players   Contact Us   | R                         |                                    |              |            |              |                          | Product: E               | HBs |
| 1 · · · · · · · · · · · · · · · · · · ·                                     |                                                |                           |                                    |              |            |              |                          | 🦻 🗛 🗐 💕 🚑 🐓              | +   |

This brings you to the "Grant Home" page. Click on the "Performance Report" link.

|                                       | tronic Handbooks                                  |                                                 | smpace + Support + Logout                 |
|---------------------------------------|---------------------------------------------------|-------------------------------------------------|-------------------------------------------|
| e Tasks Organizati                    | ons Grants FQHC-LALs                              |                                                 |                                           |
| Browse Funding Oppor                  | tunities Guide Me                                 |                                                 | Thursday 26" July 2012 04:26:47 P.M. ET 🔇 |
| You are here: Home » Grants » E       | Browse » Grant Folder [ 🔄 ] » Grant Home          |                                                 |                                           |
| ALL FUNCTIONS «                       | 🖶 Grant Home                                      |                                                 |                                           |
| Grant Folder                          | H9CRH22871 · LITTLE DIXIE COMMUNITY ACTION AGENCE | CY INC Hugo OK                                  |                                           |
| Grant Overview                        |                                                   | si, inc, ingo, or                               |                                           |
| Grant Home                            | Current Budget Period: 09/01/2011 - 08/31/2012    | Current Project Period: 09/01/2011 - 08/31/2014 | CRS-EIN: 1730772321A1                     |
| Award History                         | Budget Support Year: 1                            | Project Title: Rural HIT Network Program        | Grant Period: 09/01/2011 - 08/31/2014     |
| Users                                 | Resources                                         |                                                 |                                           |
| Approved Scope                        |                                                   |                                                 |                                           |
| Other Functions                       | View                                              |                                                 |                                           |
| My Portfolio<br>Return to Grants List | Last NoA HRSA Contacts                            |                                                 |                                           |
|                                       | Grants                                            |                                                 |                                           |
|                                       | Submissions                                       | Requests                                        | Users                                     |
| k                                     | Work on Financial Report                          | Applications                                    | Approve Requests                          |
|                                       | Work on Progress Report                           | Existing Prior Approvals                        | Update Privileges                         |
|                                       | Performance Report                                | Request New Prior Approval                      | Authorize New                             |
|                                       | Work on My NCC Report                             | H80 Health Center Existing CIS                  |                                           |
|                                       | Work on Other Submissions                         | Request New H80 Health Center CIS               |                                           |
|                                       |                                                   | H80 Health Center Legacy CIS                    |                                           |
|                                       | + View More                                       | + View More                                     | + View More                               |
| <b>*</b> •                            |                                                   |                                                 | 🗋 🗛 🗐 💞 🚔 妹                               |

#### 1.1.4 Performance Reports

Choose to work on Performance Reports by clicking the link on "Start" from the Options column under your listed performance reports.

|                              | Advanced Search Parameters              |                        |                                         |            |                               |              |                |                 |                 |
|------------------------------|-----------------------------------------|------------------------|-----------------------------------------|------------|-------------------------------|--------------|----------------|-----------------|-----------------|
|                              | ▼ Display Options                       |                        |                                         |            |                               |              |                |                 |                 |
|                              | Sort Method ( Grid   Custom )           |                        |                                         |            |                               |              |                |                 |                 |
|                              |                                         |                        |                                         |            | Sea                           | ch Name:     |                | Save Parame     | ters Search     |
|                              | Export To Excel                         |                        |                                         |            |                               |              |                | 🔓 Search   🛄 Sa | ved Searches 🔻  |
|                              | H I H Page size:                        | 15 <b>v</b> Go         |                                         |            |                               |              |                | <b>1</b> if     | ems in 1 page(s |
|                              | Submission Name                         | Submission Type        | Organization                            | Grant #    | Tracking Reportin<br># Period | 9 Deadline   | Submitted Date | Status          | Options         |
|                              | Y                                       | All 🔻 🏹                | All 💌 Y                                 | Y          | Y                             | T T          | T T            | AI 🔻 Y          |                 |
|                              | ORHP Report 07/23/2012                  | Performance<br>Reports | Panhandle Mental Health Center, NE      | H9CRH22878 | 9/1/201<br>8/31/20            | 2 09/30/2012 |                | Not Started     | Start •         |
|                              | H I H Page size:                        | 15 <b>v</b> Go         |                                         |            |                               |              |                | 1 ii            | ems in 1 page(  |
|                              |                                         |                        |                                         |            |                               |              |                |                 |                 |
|                              |                                         |                        |                                         |            |                               |              |                |                 |                 |
| able Use Policy   Accessibil | iity   Viewers And Players   Contact Us |                        |                                         |            |                               |              |                |                 | Product: E      |
|                              |                                         |                        | ~~~~~~~~~~~~~~~~~~~~~~~~~~~~~~~~~~~~~~~ |            |                               |              |                |                 | a 🗛 🤞           |

This will bring up the Performance Report for the select grant. Click on the "Continue" button to view the forms.

| HRSA Electronic Handbooks                                                                                                    |                                                                                                    |  |  |  |  |  |  |
|----------------------------------------------------------------------------------------------------|----------------------------------------------------------------------------------------------------|--|--|--|--|--|--|
| Tasks Organizations Grants FQHC-IALs                                                                                                    |                                                                                                    |  |  |  |  |  |  |
| General Information       Grant Number:     H9CRH22871       Grantee:     LITTLE DIXIE COMMUNITY ACTION AGENCY, INC       Current Report Period: 9/1/2011 - 8/31/2012       Report Due Date:     9/30/2012       Report Status:     In_Progress | Welcome to Performance Improvement and Measurement System  As required by the Government Performance and Review Act (1993), all federal agencies must develop strategic plans, describing their overall goals and objectives. These "GPRA" Plans" must provide annual performance reports containing quantifiable measures of each program's progress in meeting the stated goals and objectives.  The performance measures developed by the Office of Rural Health and Policy (ORHP) with its grantees will fulfill OFRA requirements to report to Congress on the impact of ORHP's grant programs. Moreover, ORHP hopes to use the data from PIMS to assess the impact that ORHP programs have on rural communities and to enhance ongoing quality improvement. ORHP has incorporated these performance measures as a requirement for all ORHP grant programs in order to achieve the stated objectives Thank you for taking the time to document your program's data in PIMS. We welcome your comments and should you have any questions, please contact the HRSA Call Center. |  |  |  |  |  |  |
| For technical help please call HRSA Call Center 1-877-Go4-HRSA (1-877-464-4772) or email CallCenter@hrsa.gov<br>If Adobe Reader is not installed on your computer, please download to view PDF files.<br>Copyright € HRSA. All Rights Reserved. |                                                                                                    |  |  |  |  |  |  |
| Acceptable Use Policy   Accessibility   Site Map (Coming Soon)   Viewers And Players   Contact Us   Last Login: 07/20/12 4:19:00 PM ET                                                                                                    | Product: PAMS   Platform #: 2.7.1   Build #: 1.0.0   Environment: Integration                                                                                                    |  |  |  |  |  |  |
|                                                                                                    | A 🗉 😫 🖈                                                                                                    |  |  |  |  |  |  |